## How to Register Online – Returning Students

- Student can register online by accessing MyDetails.
- If you have not done so already you will need to <u>reset your password for MyDetails</u>.
- You will need access to a computer with internet connection and a credit/debit card.
- Alternatively you can make a payment by bank transfer. Please see the next page for bank details.
- Registration must be completed at least 48 hours before your first class commences or you will not have access to your online classroom.
- There are certain courses exempt from the below process please see the <u>Returning Students</u> <u>section</u> for details on how to register.

## Registration Step by Step

- 1. Reset your My Details password <u>here</u> if required.
- 2. Login to MyDetails.
- 3. When prompted remember your username is x and your student number e.g. x19100000
- 4. When you are logged in you will see your name in the upper right corner of the screen.

| JRSES      | Updates                                                                                                    |                                                                                                    |                                                                                                    |                                                                                                    | 3 John John Si                                                       | arable<br>gn out |
|------------|----------------------------------------------------------------------------------------------------|----------------------------------------------------------------------------------------------------|----------------------------------------------------------------------------------------------------|----------------------------------------------------------------------------------------------------|----------------------------------------------------------------------|------------------|
| PLICATIONS | Below is all of your stude<br>Please note if you have (<br>"incomplete" this does no<br>To see your examination<br>12th August update: If        | ent updates (recent<br>clicked into any of t<br>ot necessarily mear<br>results click the re<br><b>you are using</b> Cor | communications, online services requiring act<br>he services listed below at any time and exited<br>n you have fees outstanding in the case of the<br>sults tab to the left of this message.<br>frim Place please be advised we can only o | ion, etc).<br>5 out of it, you will see a status of<br>"Pay Fees" service.<br>currently accept payments from VISA                                                                         | My Results Explained<br>Programme and Modu<br>Descriptor Information | C<br>le O        |
|            | cards. We are working<br>available.<br>Please note from Janua<br>an extra layer of securi<br>your address is fully up<br>above and click the edi | to get this issue r<br>ary 2021 the Pay F<br>ty in relation to fra<br>odated with City a<br>it button beside yo         | esolved for Mastercards and an update will<br>ees and other fees related services will be<br>aud prevention. In order for you to complet<br>nd Postcode fields filled out. To check or u<br>our home address. You must fill out the field  | be posted here as soon as it is<br>enabled with 3D Secure/SCA. This adds<br>e a payment you will need to ensure<br>pdate your address, click on your name<br>ds marked with an asterix *. |                                                                      |                  |
|            | Services                                                                                                    |                                                                                                    |                                                                                                    |                                                                                                    |                                                                      |                  |
|            | Apply Online 👁                                                                                                    | sost2                                                                                                    | Pre-Registration Status - Domestic                                                                                                    | <u>3 Updates</u>                                                                                                    |                                                                      |                  |
|            | Confirm Place C                                                                                                    | sost2                                                                                                    | Incomplete                                                                                                    | 2 Updates                                                                                                    |                                                                      |                  |

- 5. Click on your name BEFORE proceeding to Confirm Place
- 6. Click on the edit button beside your home address and ensure all fields marked with an asterix are filled out.

## Edit Address

Edit your address below. Fields marked with an asterix are mandatory and are required to ensure any payments made online through NCI services are secure. Phone number fields must be filled out in the format 00353 or +353.

| Home Ad | ldress           |                              |
|---------|------------------|------------------------------|
|         | * Country        | Ireland V                    |
|         | * Address Line 1 | 11 The Grove                 |
|         | Address Line 2   | Grove Way                    |
|         | * Address Line 3 | Swords                       |
|         | Address Line 4   | Dublin                       |
|         | Address Line 5   |                              |
|         | * Postcode       | K12 W))                      |
|         | Phone            | +35386000000                 |
|         | * Mobile         | +353860000000                |
|         | * Email          | john.mcparablenci@google.com |
|         |                  |                              |
|         |                  | Cancel Save                  |

- 7. Click Save.
- 8. Click on Courses and "Confirm Place"

| Profile                                              |                                                                                                    | 3 John McParable<br>new Sign out               |  |
|------------------------------------------------------|----------------------------------------------------------------------------------------------------|------------------------------------------------|--|
| The information as displa                            | The information as displayed below reflects your personal details as held on the College's student information system. You may edit      |                                                |  |
| your home address here.<br>contacted directly by the | You are only permitted to change other information(e.g. name, DOB or PPS Number) if you have<br>college to update your information.      | Programme and Module<br>Descriptor Information |  |
| DO NOT EDIT YOUR NA<br>and may result in issues r    | WE UNDER ANY CIRCUMSTANCES. Doing so will cause a disruption in your access to College segistering you with your relevant awarding body. | iervices,                                      |  |
|                                                      |                                                                                                    |                                                |  |
| Name                                                 | John McParable                                                                                                    |                                                |  |
| Date of Birth                                        | 19-Dec-1988                                                                                                    |                                                |  |
|                                                      |                                                                                                    |                                                |  |

NCI Home Page · Contact Us · Privacy Policy · © NCI 2014

9. Follow the instructions on screen to proceed to the payment page.

## Bank Transfer Details

Please ensure you place your student number as the transfer reference. BANK NAME: Bank Of Ireland ACCOUNT NAME: National College of Ireland BANK ACCOUNT NUMBER: 17527802 SORT CODE: 90-01-72 BANK ADDRESS: Ranelagh, Dublin 6 SWIFT CODE: BOFIIE2D IBAN: IE38 BOFI 9001 9917527802 BIC CODE: BOFIIE2D